## Add a Registration Fee

Last Modified on 12/10/2024 1:35 pm EST

Owners and Administrators can opt to add a registration fee after they approve an Online Registration form, Enroll Children in Classes, or Add a New Tuition Fee During Enrollment

To add a new registration fee, either selectView Received Registrations in the *Registration Fee* window or go to Enrollment (left menu) > Online Registrations card > View Received Registrations > History tab.

| It's time to add a registration fee!                                     |                                   |
|--------------------------------------------------------------------------|-----------------------------------|
| You can charge a one-time registratior the Received Registration report. | n fee to an approved account from |
| Not Now                                                                  | View Received Registrations       |

## Add a One Time Registration Fee

- Click Add Fee next to the child who you would like to add a registration fee for. Note: On the Received Registrations page, children with a registration fee already applied will show an Applied badge Applied under the Fee column.
- 2. Select the **Category** under Fee and Description or click+ **New Fee Category** to create a new fee category.
- 3. Enter a **One Time Fee Amount** and optionally add a **Description**.
- 4. Click Next.

| e and Description     |   | Billin             | ng Summary                    |          |
|-----------------------|---|--------------------|-------------------------------|----------|
| Category * Enrollment | • | + New Fee Category | Marissa Lemonnis              |          |
| One Time Fee Amount   |   | \$ 100.00          | One Time Fee Registration Fee | \$100.00 |
| Description           |   |                    |                               |          |
| Registration Fee      |   |                    |                               |          |
|                       |   | 16 of 500 ch       | aracters                      |          |
|                       |   |                    |                               |          |
|                       |   |                    |                               |          |
|                       |   |                    | Total                         | \$100.00 |

- 5. Select the family **Billing Profile** and the **Billing date** the fee should apply to, then click**Next**.
- 6. Add an optional discount by moving the toggle to the right and using the following settings, then

click Next.:

- Select the **Category** the discount is for.
- Select if the discount is a flat**Amount** or a **Percentage** of the registration fee, then set the discount amount.
- Add an optional **Description** for the discount.

| scount                        |                   |   |                      | Billing Summ                  | ary     |
|-------------------------------|-------------------|---|----------------------|-------------------------------|---------|
| Discount Type                 | One-Time Discount | v |                      | 🗊 Marissa Lemonnis            |         |
| Category                      | Promotion         | • |                      | One Time Fee Registration Fee | \$100.0 |
|                               |                   |   |                      | One-Time Discount             | -10     |
| O Amount \$                   | Percentage %      |   | × 10                 | Promo                         |         |
|                               |                   |   |                      |                               |         |
| Description                   |                   |   |                      |                               |         |
| Description<br>Early registra | tion              |   |                      |                               |         |
| Description<br>Early registra | tion              |   | 18 of 500 characters |                               |         |

## 7. Click Complete Fee.

The one-time fee is now posted to the Family Account. If you have not already done solnvite Parents and Contacts to Download the CircleTime Mobile App so they see the fee upon logging in to the mobile app on or after the invoice date for the billing profile.